## 1. Grundsätzliches / Ablauf

Kunden, welche eine Mobile/Handy Nummer angegeben haben können mit dem folgenden Service eine Bestätigung (Confirmation) des gebuchten Termins erhalten. Diese Bestätigung können die Kunden mit J (Termin ist ok) oder N (Termin ist nicht ok) zurück melden.

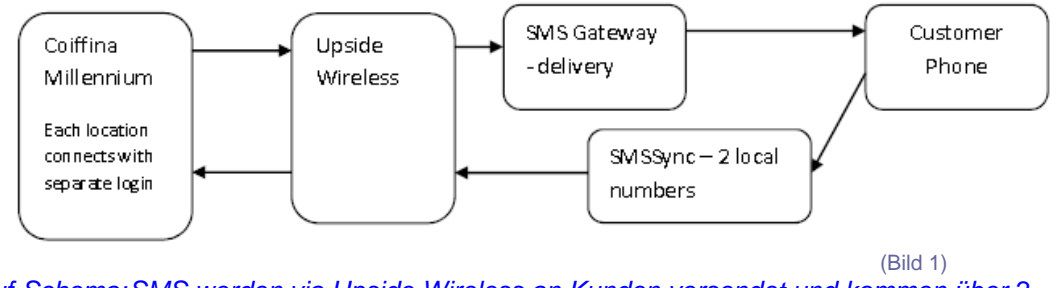

<u>Ablauf-Schema</u>: SMS werden via Upside Wireless an Kunden versendet und kommen über 2 separate Geräte mit CH Nummer wieder zurück zum Millennium System.

## Wichtig

Millennium verschickt nie automatisch SMS Bestätigungen an Kunden. Dieser Vorgang muss immer manuell gestartet werden.

- $\rightarrow$  In der Regel wird dies 1x am Abend für die kommenden Tage ausgeführt.
- → Vor einem Feiertag und am Samstag wird immer f
  ür den n
  ächsten Arbeitstag best
  ätigt!

## 2. Kundendaten

Damit Kunden SMS Bestätigungen erhalten, muss die Option SMS/Text Messaging im Profil des Kunden angehakt sein. (Rot markiert)

| Clients: Sommer, Rene                                     | Knd (Coiffina Member)                                                                                                    |
|-----------------------------------------------------------|----------------------------------------------------------------------------------------------------|
|                                                           | Aaintenance Account Formulas/Notes Docs/Media Online Booking UDF Listing 🔍 (Q Search                                                                                                 |
| Related Info                                              | Q3207       ✓ Allow Points/Rewards       No Mailings         Inactive       No Checks       Primary Resident         Restricted!       Non-Deliverable Address       ✓ Confirm Appts |
| Appointments                                              | First Name Rene Knd Last Name Sommer 🔥 Most Sort                                                                                                    |
| R Professions                                             | Address 1 Bäulerwisenstr. 3                                                                                                    |
| 🊴 Referral Types                                          | Address 2 Dies Ist Ein Test                                                                                                    |
| 💥 Referral Tree                                           | City Glattbrugg State/Region ZH 🚽 Postal Code 8152                                                                                                    |
| 📝 User Defined Fields                                     | Home Phone 044/ 811-23-67 Business 043/ 211-55-55 Ext.                                                                                                    |
| Client Reports                                            | Cell/Mobile 417/ 940-44-540 Fax 043/ 211-55-33                                                                                                    |
| <ul> <li>Client Selection</li> <li>Export Data</li> </ul> | E-Mail rene.sommer@colffina.ch 🛛 Notify Cards License                                                                                                    |
| Maintenance                                               | Sex Male Birthday 14.01.1965 Age 47                                                                                                    |
| Security                                                  | Profession Primary Employee                                                                                                    |
|                                                           | Referred By AUSSEN Balance SFr. 0.00                                                                                                    |
| 2 Help                                                    | 🌄 No <u>t</u> es 🔷 H <u>a</u> ir Info 🐇 Skin/Eacial 🔝 Body/Medical 🔆 Membership                                                                                                    |
|                                                           | History Labels rescriptions/ Analysis                                                                                                    |
| ID: 3207 😰 11'377 Recoi                                   | s 🚧 View Mode Created: 29.03.2009 13:11:16-RENESO Changed: 23.07.2012 08:56:55-WERNER                                                                                                |
| Confirm Appts"                                            | → Termine bestätigen                                                                                                    |
| p lo                                                      | $\rightarrow$ Auswahl – wie soll die Bestätigung erfolgen (Seite 2)                                                                                                    |

Beim klicken auf das Bestätigungssymbol 📰 erscheint das folgende Fenster

|                   | Total Points<br>482                                 | 2 Maintenance Account Formulas/Notes Docs/Media Online Booking UDF Listing G Gearch                                                                                                    |
|-------------------|-----------------------------------------------------|----------------------------------------------------------------------------------------------------|
| Re<br>Cli         | lated Info 🤇 🤇                                      | Q3207     Allow Points/Rewards     No Mailings     Inactive     No Checks     Primary Resident     Restricted!     Non-Deliverable Address      Confirm Appts     Differests/Hobbi                                                                                                    |
| Ap<br>Ap          | ailing Labels<br>opointments<br>ofessions           | First Name         Rene Knd         Last Name         Sommer         Post Sect           Address 1         Bäulerwisenstr. 3         Image: Sommer         Image: Sommer         Image: Somme |
| Re<br>Re          | eferral Types<br>eferral Tree                       | Address 2 Dies Ist Ein Test Appointment Confirmations                                                                                                    |
| Vis<br>Cli<br>Cli | er Defined Fields<br>ient Reports<br>ient Selection | Former Phone     044/     811-23-6     Confirm via     Sequence       Cell/Mobile     417/     940-44-5     Home Phone     Mobile       E-Mail     rene.sommer@col     Work Phone     SMS                                                                                                    |
| Se<br>Ma          | arch Notes                                          |                                                                                                    |
| Se<br>He          | curity                                              | Profession Confirm 1 days prior to scheduled appointment<br>Referred By AUSSEN Confirm 1 days prior to scheduled appointment<br>"Tage vor dem Termin bestätigen"                                                                                                    |
|                   |                                                     | History                                                                                                    |

Hier kann erfasst/eingegeben werden, wie ein Termin bestätigt wird und vor allem wann. Für den SMS Service muss das Feld "SMS/Text Messaging" (1. roter Pfeil) angeklickt werden.

Danach kann beim 2. roten Pfeil erfasst werden, wann die Kundin das SMS erhalten soll. Die Zahl zeigt die Anzahl Tage vor dem Termin. Wenn eine Kundin also 3 Tage vor dem Termin die Bestätigung erhalten möchte, dann muss in diesem Feld eine 3 stehen.

#### 3. Cell/Mobile/Natel Nummern

Das Programm wurde so angepasst, dass normale "Schweizer Natel Nummern" erfasst und verarbeitet werden können. Alle CH-Nummern sind demzufolge in folgendem Format zu erfassen: **079/404-45-40** 

Für Nummern aus dem Ausland gilt der internationale Nummernaufbau. Dieser wird im Millennium ein wenig "merkwürdig" dargestellt, muss aber folgendermassen erfasst werden: **417/940-44-540** Das bedeutet, dass **keine 00** oder **+** am Anfang stehen.

Ist die erste Ziffer eine **0** wird diese vom Millennium in **41** für die Schweiz umgewandelt. Dies geschieht automatisch im Hintergrund und wird NICHT angezeigt. Die Ländervorwahlen für **Deutschland** ist **49** und für **Frankreich** ist es die **33**.

### 4. SMS Bestätigungen versenden

Um SMS Bestätigung versenden zu können, müssen bei den entsprechenden Kunden auch die Mobile-Nummern erfasst sein! (Vergleiche Punkt 2 - 3)

Starten Sie den SMS Dienst im Menü: "Appointments" (1.) und dann den Punkt (2.) "Appointment Confirmations" (Bild 4)

| 🚳 M  | ILLE | NNIUM | 1 2008 S   | PASALON P | PLATINUM ED                   | ITION                         | Kasse   <w< th=""><th>erner&gt;  </th><th>Fuesday,Aug</th><th>ust 21</th><th>, 20</th></w<> | erner>    | Fuesday,Aug | ust 21 | , 20 |
|------|------|-------|------------|-----------|-------------------------------|-------------------------------|---------------------------------------------------------------------------------------------|-----------|-------------|--------|------|
| File | Edit | Data  | Activities | Schedules | Appointments                  | Register                      | Inventory                                                                                   | Marketing | Management  | Alerts | Tas  |
|      |      | ) [   |            |           | Appointmer                    | nt Book<br>nt Resource<br>ing | e <u>V</u> iew™                                                                             | F9        |             |        | 42   |
|      |      |       | /          |           | 🚖 Daily Memb<br>🖵 Real-Time M | ership Stat<br>Ionitoring (   | istics<br>5tation™                                                                          |           |             |        |      |
|      |      |       |            | >         | R Appointmer                  | nt <u>C</u> onfirma           | ations                                                                                      |           |             |        |      |
|      | 1.   | /     |            |           | 😭 Auto-Confi<br>👵 Import Auto | ′m™ Expor<br>⊃-Confirm™       | t<br><sup>•</sup> Results                                                                   |           |             |        |      |
|      |      |       |            |           | 1 Appointmer                  | nt Column (                   | Order                                                                                       | •         |             |        |      |
|      | 2.   | /     |            |           | E Appointmer                  | nt <u>R</u> eports            |                                                                                             |           |             |        |      |
|      |      |       |            |           | Employee/F                    | rices                         |                                                                                             |           |             |        |      |
|      |      |       |            |           | Service/Pric                  | es                            |                                                                                             |           | 1           |        |      |
|      |      |       |            |           | 🔯 Appointmer                  | nt <u>T</u> imes              |                                                                                             |           |             |        |      |
| -    |      |       |            |           | Estimate Se                   | ervice Sales                  | ;/Cash Flow                                                                                 |           |             |        |      |
| 100  |      |       |            |           | Appointmer                    | nts within T                  | ïme Range                                                                                   | i.        |             |        |      |
| -    |      |       |            |           | 😑 Delete Mult                 | iple Appoin                   | tments                                                                                      |           |             | Y      |      |
| -    |      |       |            |           | 🔲 Download A                  | Appointmer                    | nts to Palm Pi                                                                              | ilot      |             |        | 6    |
|      |      |       |            | 1         | 1                             |                               |                                                                                             |           |             |        |      |

Es erscheint dann folgendes Fenster (Bild 5).

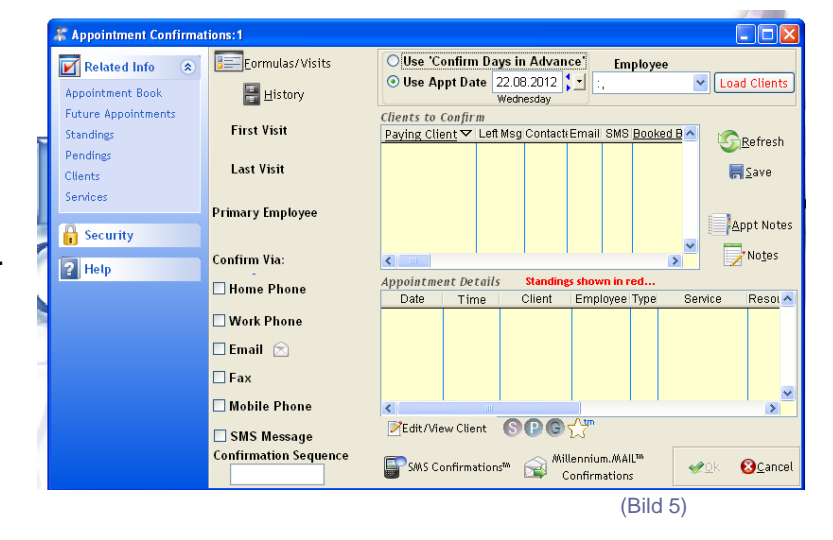

 $\rightarrow$ 

 $\rightarrow$ 

### Kunden für die Bestätigung auswählen: (Bild 6)

- 1. "Use Confirm in Advance"
- 2. "Use Appt Date"

3. "Load Clients"

 Kunden. Z.B. 3 Tage vorher, etc.
 Dies wird normalerweise angewendet, wenn der nächste Tag ein Arbeitstag ist! Nicht vor einem Feiertag oder am Samstag.
 → Alle Kunden für ein bestimmtes Datum.

Bestätigung im Voraus gem. Wunsch der

Immer vor einem Feiertag und am Samstag machen.

Dazu muss das Datum für den nächsten Arbeitstag eingeben werden! Kunden für die getroffenen Auswahl

|                                  |                       | "laden/suchen"                                                                                                    |
|----------------------------------|-----------------------|----------------------------------------------------------------------------------------------------|
| Appointment Confirma             | itions:1              |                                                                                                    |
| Related Info                     | 1. For mulas/Visits   | OUse 'Confirm Days in Advance' Employee<br>⊙ Use Appt Date 22.08.2012 \$                                                                                                    |
| Future Appointments              | Einst Visit           | Clients to Confirm                                                                                                    |
| Standings<br>Pendings<br>Clients | Last Visit            | 3.                                                                                                    |
| Services                         | Primary Employee      | Appt No                                                                                                    |
| 2 Help                           | Confirm Via:          |                                                                                                    |
|                                  | Home Phone            | Appointment Details         Standings shown in red           Date         Time         Client         Employee         Type         Service         Resc                                                                                                    |
|                                  | 🔲 Work Phone          |                                                                                                    |
|                                  | 🗖 Email  🔿            |                                                                                                    |
|                                  | 🗌 Fax                 |                                                                                                    |
|                                  | 🗖 Mobile Phone        |                                                                                                    |
|                                  | SMS Message           | Edit/View Client     S    B    G    C    C     S     C     C     S     C     C     S     C     C     S     C     C     S     C     C     S     C     S     C     S     C     S     C     S     C     S     C     S     C     S     C     S     C     S     C     S     C     S     C     S     C     S     C     S     C     S     S     S |
|                                  | Confirmation Sequence | SMS Confirmations <sup>IM</sup> Allennium.MAIL <sup>IM</sup>                                                                                                    |

(Bild 6)

Nachdem Sie "Load Clients" angewählt haben und Kunden mit den entsprechenden Optionen (Termin bestätigen & Mobile Nummer vorhanden) gefunden wurden – werden diese in einem neuen Fenster (Bild 7) angezeigt.

Diese Kunden müssen nun einzeln angeklickt werden, damit das SMS versendet werden kann! Dazu bietet das Auswahlfenster (Bild 7) sehr viele Informationen, welche auf den ersten Blick ein wenig verwirrend wirken.

Auf Seite 5 ist unter dem Bild die entsprechende Legende/Erklärung mit weiteren nützlichen Hinweisen.

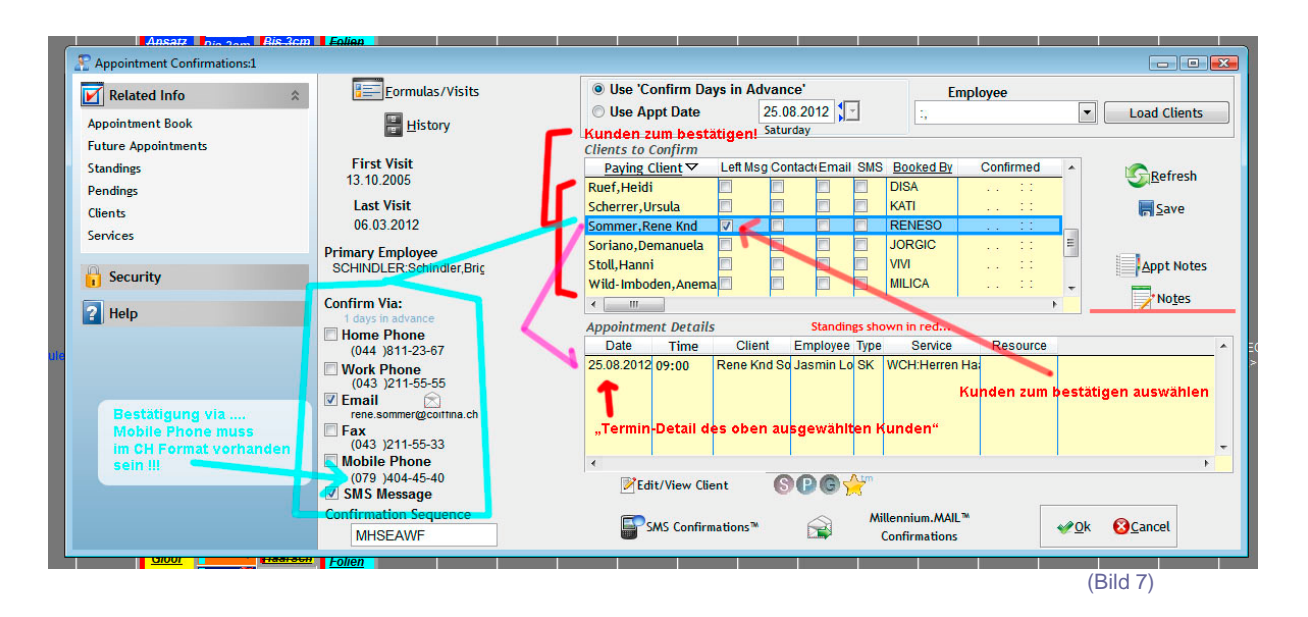

- ROT → Alle roten Markierungen betreffen den ausgewählten Kunden zum bestätigen. Der Ausgewählte Kunde ist durch den Blauen Balken ersichtlich/gekennzeichnet.
  - → Im unteren Fensterteil (Magenta Pfeil) sind die Details zum Termin dieses Kunden aufgeführt.

Ist dieser Kunde i.O. zum Bestätigen, so klicken Sie bitte das Feld in "Left Msg" (Meldung versenden) an.

H-Blau → Auf der linken Seite sind im "Hell-Blauen" Bereich alle Informationen, welche nötig sind um zu wissen, ob überhaupt ein SMS an diesen Kunden versendet werden kann.

Unter "Mobile Phone" muss eine Mobile/Natel Nummer stehen (wie oben) – und das Feld "SMS Message" muss einen Haken haben.

Sind alle Kunden ausgewählt, bitte den Knopf auswählen um die ausgewählten Kunden ins SMS Programm zu laden.

SMS Confirmations™

| SMS Confirmations                              |                               |                       |                  | ?                                         |             |              |
|------------------------------------------------|-------------------------------|-----------------------|------------------|-------------------------------------------|-------------|--------------|
| Show Appts with status                         | 🛛 Confirmed 🔽 SMS Messag      | e Sent 🔽 No Messa     | ige Sent 🗹 Cance | elled 🗵 Incorrect Respo                   | ise         |              |
| Select Paying Client                           | Appt Date Message Sent        | Status                |                  | Confirm                                   |             |              |
| Sommer,Rene Knd                                | 25.08.201 No Message Sent.    |                       |                  | Send Message                              |             | Load Clients |
|                                                |                               |                       |                  |                                           | -           | <u> </u>     |
|                                                |                               |                       |                  |                                           |             | Save         |
|                                                |                               |                       |                  |                                           | Ξ           |              |
| 1. falls einzelne                              | e Kunden KEIN SMS erhalte     | en sollen - bitte h   | ier das Häckche  | n entfernen!                              |             | Appt Notes   |
| 2. wenn alles i.                               | O. ist, bitte hier die SMS so | enden!                |                  |                                           |             | Notes        |
|                                                |                               |                       |                  |                                           | + '         |              |
| •                                              |                               |                       |                  |                                           |             | *            |
| Select All UnSelect All<br>Appointment Details |                               |                       |                  |                                           |             |              |
| Date Time 🗸                                    | <ul> <li>Cient</li> </ul>     | Employee              | Service          | Resource 🔺                                |             |              |
| 25.08.2012 09:00                               | Rene Knd Sommer Jas           | min Loertscher        |                  | WCH:Herren Haars                          |             |              |
| -                                              |                               |                       |                  | E                                         |             | - F          |
|                                                |                               |                       |                  | -                                         |             |              |
|                                                | Send SMS Confirm              | nation Message to All | Selected Current | ent SMS Credits: 505<br>SMS to be sent: 1 | <u>'O</u> k | 8 Cancel     |
|                                                |                               |                       |                  |                                           |             |              |
|                                                |                               |                       |                  |                                           |             |              |

(Bild 8)

Die einzelnen "SMS Kunden" werden hier noch einmal in der Übersicht aufgeführt. Beachten Sie bitte die entsprechenden Farben und ihre Bedeutung:

Grün  $\rightarrow$  Termin vom Kunden zurück bestätigt  $\rightarrow$  alles i.O.

- Beige  $\rightarrow$  SMS wurde versendet  $\rightarrow$  bis jetzt noch keine Antwort erhalten
- Rot  $\rightarrow$  noch keine SMS versendet!  $\rightarrow$  diese sollten ein "Häckchen" haben
- Schwarz → Cancelled / Abgesagt! → Die Kundin hat den Termin abgesagt Bitte telefonisch Kontakt aufnehmen und einen neuen Termin abmachen
- Blau → Fehlerhafte Antwort → wurde nicht richtig verstanden vom Programm

→ Dabei kann es durchaus vorkommen, dass bereits bestätigte Kunden auf der Liste erscheinen. Wenn zum Beispiel am Samstag für den Montag "bestätigt" wird, sind am Montag ebenfalls die Kunden auf der Liste, welche schon am Freitag mit der Option "3 Tage zuvor bestätigen" eine SMS erhalten haben.

Wenn alle "Roten" ausgewählt sind (in der Regel muss hier nichts gemacht werden) wird ein SMS an alle mit Häckchen verschickt indem Sie folgenden Knopf drücken:

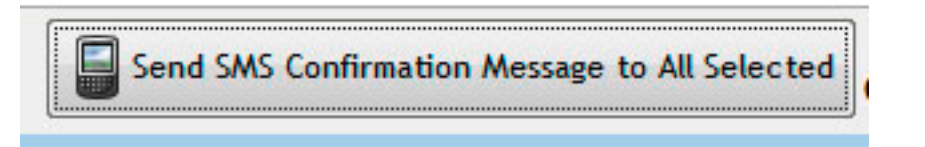

Eine letzte Sicherheitsabfrage erscheint und zeigt noch einmal an, wie viele SMS jetzt versendet werden.

| Show A     | onfirmations<br>Appts with statu | IS 🔽          | Confirmed         | SMS Me                           | sage Sent                  | No Mess                  | age Sent 🔽 Ca                  | ncelled             | Incorre                    | Ct Respon | e e      |                                 |                            |
|------------|----------------------------------|---------------|-------------------|----------------------------------|----------------------------|--------------------------|--------------------------------|---------------------|----------------------------|-----------|----------|---------------------------------|----------------------------|
| Select F   | Paying Client                    |               | Appt Date I       | Nessage Sent                     | Statu                      | IS                       |                                |                     | Confirm                    | ı         | -        |                                 |                            |
| •          | Sommer,Rene K                    | nd            | 25.08.201         | No Message S                     | ient.                      |                          |                                |                     | Send                       | Message   | ]        | <b>-</b>                        | Load Clients               |
|            |                                  | S             | end Confirma      | ation Messages                   | ;                          |                          |                                | ×                   |                            |           |          | <b>^</b>                        | S <u>R</u> efresh<br>≣Save |
|            |                                  | -             | <b>?</b> w        | ould you like to<br>öchten Sie 1 | send 1 SMS o<br>SMS Bestät | onfirmation<br>igung(en) | messages now?<br>jetzt senden? |                     |                            |           | + +      |                                 | Appt Notes                 |
| •          |                                  |               |                   |                                  | L                          | Ja                       | Nein                           |                     |                            |           | <u> </u> |                                 |                            |
| Select All | UnSelect All                     |               | -                 | _                                |                            | -                        |                                | _                   |                            |           |          |                                 |                            |
| -          | Appointment De                   | etails        |                   |                                  |                            |                          |                                |                     |                            |           |          |                                 |                            |
|            | Date T<br>25.08.2012 09          | ime ▼<br>9:00 | CI<br>Rene Knd So | ommer                            | Emplo<br>Jasmin Loer       | yee<br>scher             | Service                        | WC                  | Resource<br>CH:Herren Ha   |           |          |                                 | +                          |
|            | •                                |               |                   | Send SMS Co                      | nfirmation Me              | ssage to All             | L Selected Cur                 | urrent S<br>ent SMS | MS Credits:<br>to be sent: | 505<br>1  |          | <u>0</u> k <mark>(3)C</mark> ar | ncel                       |

(Bild 9)

Mit "Ja" läuft der Versand automatisch im Hintergrund – er kann dabei nicht mehr gestoppt werden.

#### 5. Das Kunden SMS

Die Kundin erhält ca: 2 – 20 Sekunden später ein SMS das aussieht wie in Bild 10 (unten)

| Swisscom 🛜 09:03       | 🕒 41 % 📰     |
|------------------------|--------------|
| Nachri +49 177 17      | 8 Bearbeiten |
| Coiffina Salon Styling |              |
| Academy Glattbrugg     |              |
| bestätigt Ihren Termin |              |
| vom 23.08.2012 um      |              |
| 10:00. Bestätigen mit  |              |
| J/Ja ? Absagen mit     |              |
| N/Nein und Ihre        |              |
| Nachricht.             |              |
|                        | Senden       |
|                        |              |

(Bild 10)

Dabei wird eine CH Absender Nummer eingeblendet. Diese gehört Coiffina und wird zum Bestätigen gebraucht.

Die Kundin kann nun den Termin mit "J" bestätigen oder mit "N" absagen. Möchte sie eine zusätzliche Meldung senden, so kann sie diese einfach an das "J" oder "N" anhängen und zurück senden. (Bild 11 & Bild 12)

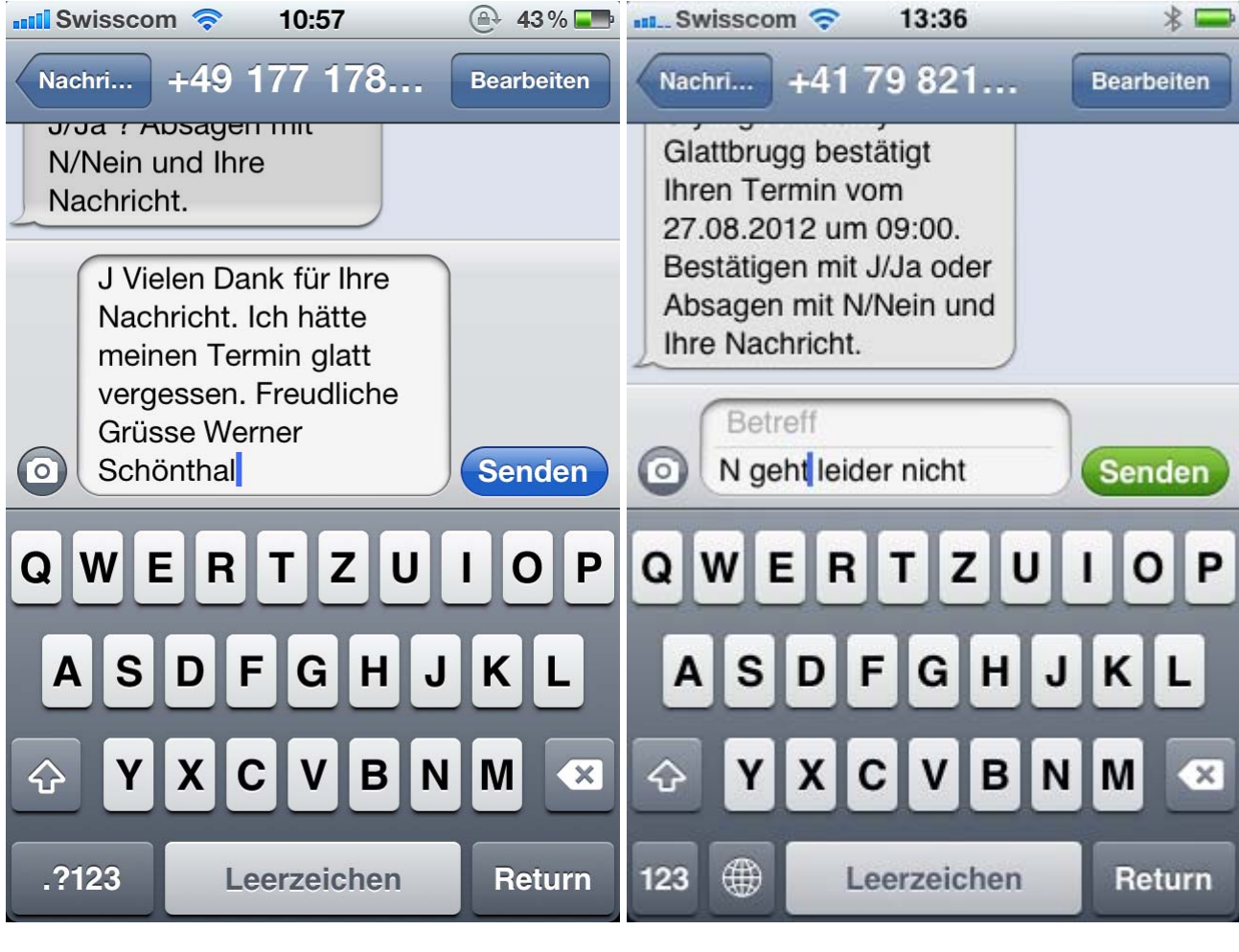

(Bild 11)

(Bild 12)

### <u>Achtung</u>

Kunden, welche eine Nachricht zurück senden, generieren automatisch ein E-Mail, welches im entsprechenden Salon im Mail-Eingang zu finden ist.

| Posteingang                  |                                                                 |                     |        |       |
|------------------------------|-----------------------------------------------------------------|---------------------|--------|-------|
| C 0 Von                      | Betreff                                                         | Erhalten 🗸          | Größe  | 8     |
| Datum: Gestern               |                                                                 |                     |        |       |
| 📄 🛽 Coiffina Styling Academy | Scheduled Report MR080 - Register Summary from Computer:COI-WEB | Fr 24.08.2012 21:02 | 131 KB | 8     |
| acctmgr@ipipi.com            | SMS from 41794044540 (Rene Knd Sommer)                          | Fr 24.08.2012 16:18 | 4 KB   | A and |
| 📄 acctmgr@ipipi.com          | SMS from 41794044540 (Rene Knd Sommer)                          | Fr 24.08.2012 15:17 | 4 KB   | Ŷ     |
|                              |                                                                 | (Bild 13)           |        |       |

# SMS from 41794044540 (Rene Knd Sommer)

acctmgr@ipipi.com

An: Coiffina Styling Academy

N geht leider nicht

## 6. Im Millennium Appointment Buch

(Bild 14)

Die entsprechenden Kunden werden im Millennium farbig markiert – so, dass jederzeit sichtbar ist, was mit wem in Punkto SMS gelaufen ist.

Normale Appointments sind entweder Blau (Pre-Book) oder Rot (nicht bestätigt)

tinerary <None> 💌 🔗 🚖 💥 PETKOVIC LOERTSCHER 1 Female Female Esther Guthauser |C| Corinne Mastroberardino F: Damen Haarschnitt Mit ICI Styling (WE) **Rene Knd Sommer** TINTNEU: Farbe Neu (nach WCH: Herren Haarschnitt KV) (WE) (SK) |C| Demanuela Soriano |C| NTNEU: Farbe Neu (nach KV) (WE) Corinne Mastroberardino CF: Damen Harrschnitt Mit Styling (WL Time: 1100 C Corinne Mastroberaro. Demanuela Soriano VFD: Damen: Waschen & Foenen (WE) Soban Abdul! igend-Haarschnitt Die 46 ⚠ ICI Gerlinde Golinelli! WFD: Damen: Waschen & Foenen (SK) THEORIE (Bild 15)

Sobald ein SMS zur Bestätigung versendet wurde, wechselt die Farbe des linken Balkens auf Grau (Bild 16)

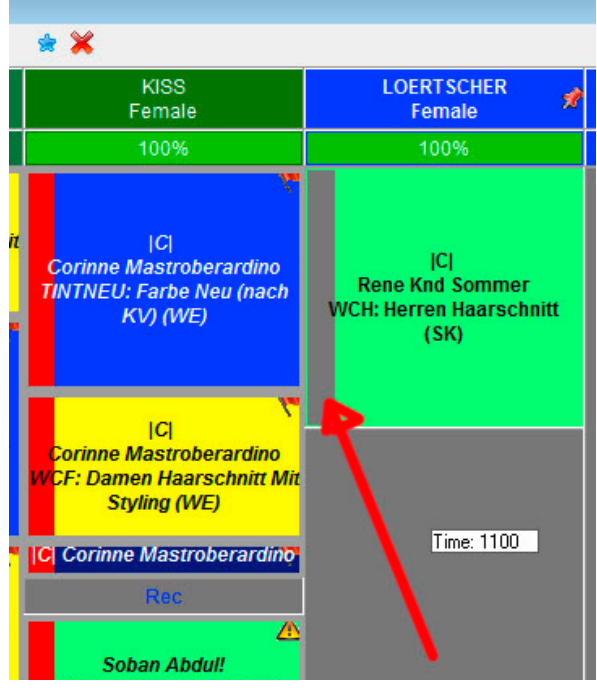

| 1e> 💌 🕼                           | * 💥                                                                                             |                                                                                                    |                                                                                                    |             |
|-----------------------------------|-------------------------------------------------------------------------------------------------|----------------------------------------------------------------------------------------------------|----------------------------------------------------------------------------------------------------|-------------|
| )VIC<br>ale                       | KISS<br>Female                                                                                  | LOERTSCHER 🔗<br>Female                                                                                                    | PRUSHI<br>Male                                                                                                    | FIS(<br>Fei |
| 6                                 | 100%                                                                                            | 100%                                                                                                    | 0%                                                                                                    | (           |
| thauser<br>aarschnitt Mit<br>(WE) | اC <br>Corinne Mastroberardino<br>TINTNEU: Farbe Neu (nach<br>KV) (WE)                          | ICI<br>Rene Knd Sommer<br>WCH: Herren Haarschnitt<br>(SK)                                                                           |                                                                                                    |             |
| Soriano<br>e Neu (nach<br>VE)     | ICI<br>Corinne Mastroberardino<br>WCF: Damen Haarschnitt Mit<br>Styling (WE)                    | Rene Sommer                                                                                                    |                                                                                                    |             |
| Soriano<br>Waschen &<br>(WE)      | C Corinne Mastroberardino<br>Rec<br>Soban Abdul!<br>WCJ: Jugend-Haarschnitt<br>Boys Bis 16 (WE) | WCH: Herren Haarschnitt<br>(SK)<br>Time: 1045<br>Paying Clie<br>Booked By<br>Last Chang<br>Confirmed E<br>Arrived At:<br>Contacted, | nt: Rene Sommer<br>: Rene Sommer 24.08.2012 15:14:52<br>ed By: Rene Sommer 24.08.2012 15<br>3y: SuperUser 24.08.2012 15:17:12<br>                                                                                                | 2<br>17:28  |
| .g<br>Widar<br>2 Ansatz Bis       | ICI<br>Gerlinde Golinelli!<br>WFD: Damen: Waschen &<br>Foenen (SK)                              | Client Name<br>Employee:<br>Service: W<br>Appointmer<br>Start: 1:45<br>SMS Messa<br>Appointmer<br>Response f<br>PM                  | e: Rene Sommer<br>LOERTSCHER - Jasmin Loertscher<br>CH - Herren Haarschnitt<br>t Type: (SK) - Stammkunde<br>Gap: 0:00 Finish: 0:00<br>age sent on: 24.08.2012 15:15:40<br>nt Confirmed via SMS.<br>Received: 08/24/2012 03:17:12 |             |
| SK)                               |                                                                                                 | <theorie></theorie>                                                                                                    | (Bild 16                                                                                                    |             |

Wenn die Kundin reagiert und ein J(a) - SMS zurück sendet wird der Blaken grün.

Zusätzlich werden im Info-Feld auf dem entsprechenden Service das Datum und die Zeit der SMS Kommunikation angezeigt. In unserem Beispiel sehen wir folgende Infos:

SMS Message sent on: 24.08.2012 15:15:40 (SMS von uns gesendet)

Appointment Confirmed via SMS (Termin bestätigt) Response received: 08/24/2012 03:17:12 PM (Antw. erhalten: 24.08.2012 15:17)

Das bedeutet, dass die Kundin den Termin mit "J" bestätigt hat.

Wenn die Kundin reagiert und ein N(ein) - SMS zurück sendet wird der Blaken schwarz.

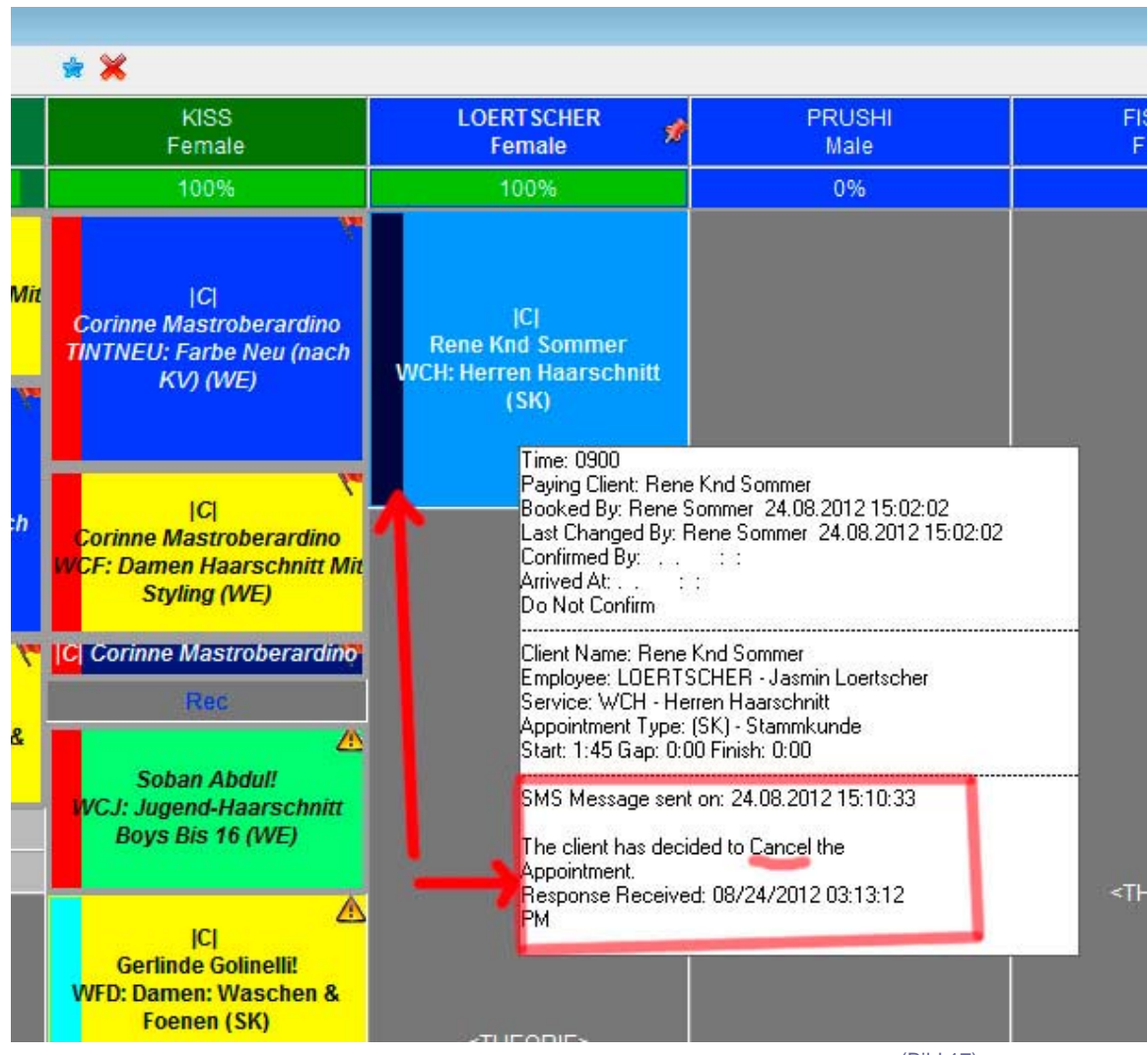

(Bild 17)

Zusätzlich werden im Info-Feld auf dem entsprechenden Service das Datum und die Zeit der SMS Kommunikation angezeigt. In unserem Beispiel sehen wir folgende Infos:

SMS Message sent on: 24.08.2012 15:15:40 (SMS von uns gesendet)

The client has desided to Cancel the Appointment (Termin abgesagt) Response received: 08/24/2012 03:13:12 PM (Antw. erhalten: 24.08.2012 15:13)

Das bedeutet, dass die Kundin den Termin mit "N" abgesagt.

Kommt in den nächsten 20 Minuten kein Mail, muss dem Kunden auf die Natel Nummer angerufen und wenn möglich ein neuer Termin vereinbart werden.

#### ACHTUNG

Millennium löscht nie einen Termin von sich aus! Der "Abgesagte" Termin muss immer von Hand – nach einem Telefonanruf manuell gelöscht werden.